Fiche TD2 Architecture et systèmes

DEUST IOSI - 1 H. TSOUNGUI

#### GUI 04/11/2020

### Exercice 1

Déterminez le masque par défaut des adresses IP suivantes : IP1 : 220.18.3.5 ; IP2 : 193.18.23.58 ; IP3 : 128.23.12.11 ; IP4 : 1.2.3.4 ; IP5 : 126.58.10.0

# Exercice 2

## Exercice 3

Le but de ce travail est la configuration d'un serveur FTP sous Windows. Téléchargez le logiciel serveur appelé TYPSOFTFTP Server sur la toile ou bien ici : <u>http://tsoungui.fr</u>

-L'idéal est de travailler sur DEUX machines virtuelles sous VirtualBox. D'un côté le serveur et de l'autre, le client.

Configurez les deux machines pour leur donner à chacune une adresse IP et un masque. Testez la communication avec des commandes PING adresse\_IP

> PC1 PC1 Client PC1 PC1 PC2 Répertoires utilisateurs

#### Côté serveur

D'abord, on crée un répertoire FTP, réservoir des comptes dans E:\

Dans ce répertoire, on crée trois dossiers représentant les comptes des utilisateurs dumont, lagaffe et jeanne.

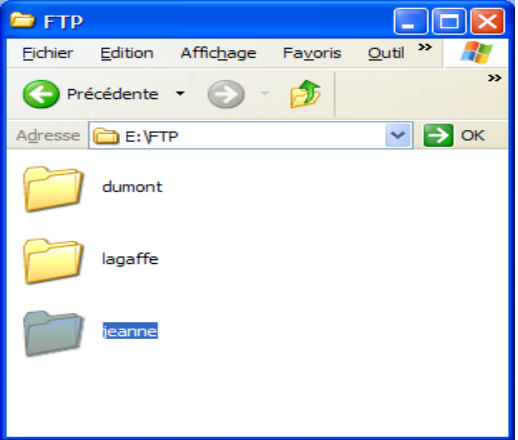

Sur le serveur, lancer TypSoft FTP Server puis créer des utilisateurs.

| TYPSoft FTF                                                                     | Server                                                            |  |
|---------------------------------------------------------------------------------|-------------------------------------------------------------------|--|
| File Server Set                                                                 | ip Help                                                           |  |
| Main Us U<br>TYPSoft FTP<br>Written by Ma I<br>[22:51:57] - P<br>[22:51:57] - S | Isers<br>TP<br>2 Access<br>Iolor Definition<br>ound<br>THE STATES |  |
| No Users                                                                        |                                                                   |  |

On prendra soin de spécifier un mot de passe pour chaque utilisateur. Il faut tout de même préciser qu'avec le protocole FTP, les paramètres de connexion ne sont pas cryptés, ils circulent donc EN CLAIR sur le réseau, ce que vous pouvez facilement vérifier avec un outil de métrologie comme Ethereal !

| User Setup    |                                                                                                    |                                                        |
|---------------|----------------------------------------------------------------------------------------------------|--------------------------------------------------------|
| List of Users | Password                                                                                                    | Directory Access                                       |
| Anonymous     | passdumont                                                                                                  |                                                        |
| dumont        | Root Directory                                                                                              |                                                        |
|               |                                                                                                    |                                                        |
|               | <ul> <li>Disable User Account</li> <li>Virtual Directory Showing</li> <li>"/C:/Directory/" = "/"</li> </ul> |                                                        |
|               | Max. of User<br>per account:                                                                                | 0                                                      |
|               | Max. of simultaneous user<br>per account/per IP:                                                            |                                                        |
|               | Time-Out: (Min) [Max.: 600 min]<br>0 = No Time Limit                                                        | Add Modify Delete                                      |
| New User      |                                                                                                    | Download Delete                                        |
| Copy User     |                                                                                                    | Upload     INO Access     Bename Files and Directories |
| Bename User   |                                                                                                    | Directory                                              |
| Delete User   | File for Welcome Message                                                                                    | Create Remove                                          |
| Delete Osei   |                                                                                                    |                                                        |
| Save          | File for Goodbye Message                                                                                    |                                                        |
| Close         | ] ]                                                                                                    | <u> </u>                                               |
|               | New User                                                                                                    |                                                        |
|               | what is the new login?                                                                                      |                                                        |
|               | dumont                                                                                                    |                                                        |
|               | ОК                                                                                                    | Cancel                                                 |

Aller dans Root Directory pour indiquer quel est le répertoire associé à l'utilisateur dumont (c'est E:\FTP\dumont). Il faut maintenant préciser les droits de l'utilisateur. On coche

- download : il peut récupérer des fichiers à partir de son compte
- upload : possibilité de transférer des fichiers locaux vers son « compte »
- rename files and directories : autorisation de renommer fichiers et répertoires
- create and remove directories : créer et supprimer des répertoires, etc.

| User Setup    |                                                                                                    |   | X                                   |
|---------------|----------------------------------------------------------------------------------------------------|---|-------------------------------------|
| List of Users | Password                                                                                                    |   | Directory Access                    |
| Anonymous     | passdumont                                                                                                    |   |                                     |
| dumont        | Root Directory                                                                                                    |   | E:\FTP\dumont\                      |
|               | E:\FTP\dumont\                                                                                                    |   |                                     |
|               | Disable User Account<br>Virtual Directory Showing<br>"/C:/Directory/" = "/"<br>Max. of User<br>per account:<br>Max. of simultaneous user<br>per account/per IP:<br>Time-Out: (Min) [Max: 600 min] | 0 | E:\FTP\dumont\<br>Add Modify Delete |
| New User      |                                                                                                    |   | 🔽 Download 🔽 Delete                 |
| 0             |                                                                                                    |   | Vpload 🗌 No Access                  |
| Lopy User     |                                                                                                    |   | Rename Files and Directories        |
| Rename User   | Ella (astrodalación Massación                                                                                                    |   | Directory                           |
| Delete User   | File for welcome Message                                                                                                    |   | Virtual Link Sub Directory Include  |
| Save          | File for Goodbye Message                                                                                                    | _ |                                     |
| Close         |                                                                                                    |   |                                     |

Après la création des utilisateurs, il faut redémarrer le service FTP après avoir modifié quelques paramètres si nécessaire. Nous allons par exemple changer le port par défaut(21) et choisir le port 121 :

| FTP Setup                                                                                                    |                           |
|----------------------------------------------------------------------------------------------------|---------------------------|
| FTP Port:     121       To apply this change, you must Stop and Start       Max. of User       5       0 = No I                                                                                                    | the server.<br>Jser Limit |
| <ul> <li>Disable Message on Exit</li> <li>Launch FTP Server on Windows Startup.</li> <li>Start in Systray.</li> <li>Automatic Save Log.</li> <li>Add Date to Log.</li> <li>Show all users commands in Main window.</li> <li>Replace FTP Banner with your IP</li> </ul> |                           |
| IP For PASV Mode                                                                                                    | Passive Port range:       |
| File for Welcome Message                                                                                                    | Both 0 to disable         |
|                                                                                                    | Save                      |
| File for Goodbye Message                                                                                                    | Close                     |

# <u>Côté client</u>

Il ne reste plus qu'à lancer un « *client FTP* » comme **Filezilla** ou **WS-FTP** pour commencer le transfert des fichiers dans les deux sens.

| <b>Z</b> FileZilla version 1.9.4                                                                                                    |                    |                |                          |                                                                             |            |               |             |
|----------------------------------------------------------------------------------------------------|--------------------|----------------|--------------------------|-----------------------------------------------------------------------------|------------|---------------|-------------|
| <u>File E</u> dit <u>T</u> ransfer <u>V</u> iew <u>Q</u> ueue <u>S</u> erver                                                                                                    | Help               |                |                          |                                                                             |            |               |             |
| 🎯 խ Q 🧱 🖄 💁 🍪 🎉 R                                                                                                    | 8                  |                |                          |                                                                             |            |               |             |
| Address: 192.168.1.6 User: la                                                                                                    | igaffe Password:   | ******         | Port: 121 Quicke         | connect                                                                     |            |               |             |
| Command: USER lagaffe<br>Response: 331 Password required for lagaffe.<br>Command: PASS<br>Response: 230 User lagaffe logged in.<br>Status: Connected<br>Status: Retrieving directory listing<br>Command: PWD                                                                                                    |                    |                |                          |                                                                             |            |               |             |
| Local Site: E:\                                                                                                    |                    | F              | Remote Site: /E:/FTP/lag | jaffe/                                                                      |            |               | -           |
| 🖃 😨 Poste de travail                                                                                                    |                    | F              | ilename 🔺                | Filesize                                                                    | Date       | Time          | Permissions |
| B 35 A:<br>B 40 C:<br>B 40 D:<br>B 40 E:<br>B 40 F:<br>B 40 F:<br>B 40 F:<br>B 40 G:<br>C 40 F:<br>B 40 G:<br>C 40 F:<br>B 40 G:<br>C 40 F:<br>C 40 F:<br>C |                    |                | <b>.</b>                 | <empty directory<="" td=""><td>y listing&gt;</td><td></td><td></td></empty> | y listing> |               |             |
| Filename 🛆 Filesize F                                                                                                    | Filetype Las       | t Modified 🔺   |                          |                                                                             |            |               |             |
| 🗐 checkfw.log 0 [                                                                                                    | Document texte 02/ | 12/2005 (      |                          |                                                                             |            |               |             |
| CompterenduTP4lefebvr 36KB                                                                                                    | Document Micro 16/ | 11/2005        |                          |                                                                             |            |               |             |
| compterenduTP5lefebvr 2MB [                                                                                                    | Document Micro 16/ | 11/2005 :      |                          |                                                                             |            |               |             |
| hiberfil.sys 511MB F                                                                                                    | ichier système 12/ | 12/2005        |                          |                                                                             |            |               |             |
| INSTALLER_UN_SERVE 45KB                                                                                                    | Document Micro 04/ | 12/2005 💌      | ¥.                       |                                                                             |            |               |             |
| <u> </u>                                                                                                    |                    |                |                          |                                                                             |            |               |             |
| Local Filename                                                                                                    | Size Direction     | Remote Filenan | ne                       | Host                                                                        | Status     |               |             |
| E:\INSTALLER_UN_SERVEUR_DNS.DOC 46080> /E:/FTP/lagaffe/INSTALLER_UN_SER 192.168.1.6:121 Too many retries                                                                                                    |                    |                |                          |                                                                             |            |               |             |
| <                                                                                                    |                    |                |                          |                                                                             |            |               |             |
| Ready                                                                                                    |                    |                |                          |                                                                             | C          | Queue: 0 byte | es 🧿 🏟 🍂    |

Commandes FTP sous shell DOS open, close, send, dir, ls, mget, mput, etc. Pour en avoir la liste, sous le shell taper **ftp** puis **help**.